## HIKVISION

| Title:   | How to Set Indoor Station or Door Station Call Master | Version: | v1.0 | Date: | 10/26/2018 |
|----------|-------------------------------------------------------|----------|------|-------|------------|
|          | Station                                               |          |      |       |            |
| Product: | Video Intercom                                        |          |      |       | 1 of 6     |

### Preparation

- This guide takes DS-KH8301-WT and DS-KD3002VM as examples to introduce how to set Indoor Station or Door Station Call Master Station.
- 2. Software: iVMS-4200 V2.7.2.7.

#### How to Set Indoor Station or Door Station Call Master Station

#### **Steps:**

#### 1. Set Indoor Station

 Configure Master Station: For master station, please go to Network > Linked Network Configuration, input SIP Server IP Address as this master station's own IP address, click Save. This step will let master station to register on its own build-in SIP server.

|                              | Remote Configuration                       |  |
|------------------------------|--------------------------------------------|--|
| 👝 🍘 System                   | Configuring the Network and Sip Parameters |  |
| Device Information           | Linked Network Configuration               |  |
| 🎡 General                    | Device Type: Master Station                |  |
| @ Time                       | SIP Server IP Address: 10.9.98.47          |  |
| System Maintenance           | Security Control Panel IP Address: 0.0.0.0 |  |
| User                         | Security Control Panel Port No.: 0         |  |
| @ RS485                      | Save                                       |  |
| 🖭 🌀 Intercom                 |                                            |  |
| 🖃 🚳 Network                  |                                            |  |
| Local Network Configuration  |                                            |  |
| Linked Network Configuration |                                            |  |
| Advanced Settings            |                                            |  |
| 🕑 🚳 Video Display            |                                            |  |

2) Select Indoor Station, click **Remote Configuration**.

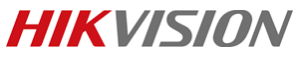

| Title:   | How to Set Indoor Station or Door Station Call Master Station | Version: | v1.0 | Date: | 10/26/2018 |
|----------|---------------------------------------------------------------|----------|------|-------|------------|
| Product: | Video Intercom                                                |          |      | Page: | 2 of 6     |

| File System View Tool Help                                                                                                    |                      | iVMS-4:          | :00              | admin 🤅           | 09:37:04        | ● _ = ×          |
|----------------------------------------------------------------------------------------------------|----------------------|------------------|------------------|-------------------|-----------------|------------------|
| 📕 Access Control 🛛 📙 Sta                                                                                                    | atus Monitor 🛛 🚔     | Device Managemer | ıt 📲             |                   |                 |                  |
| 🚥 Device 🖬 Group                                                                                                    |                      |                  |                  |                   |                 |                  |
| Device Type                                                                                                    | Device for Manageme  | ent (3)          |                  |                   |                 | Refresh All      |
| Hikvision Device                                                                                                    | + Add 🛛 Modify       | 🗙 Delete 🛛 🏶 Re  | mote Configur    | 談 QR Code 🌒       | Activate 🏦 Upgr | Filter           |
| Clould P2P Device                                                                                                    | Device T   Nicknam   | e 🔨 Connecti     | Network Param.   | Device Serial No. |                 | Secu             |
| 🔛 Third-party Encoding D                                                                                                    | Access C 10.9.98.5   | 5 TCP/IP         | 10.9.98.55:8000  | DS-K2604201809    | 13V020004EN201  | 345279 Weal      |
| 🚪 Upgrade Server                                                                                                    | Indoor St 10.9.98.48 | B TCP/IP         | 10.9.98.48:8000  | DS-KH8301-WT0     | 120180123WRC04  | 711526 Weal      |
| Stream Media Server                                                                                                    | Door Sta 10.9.98.85  | 5 TCP/IP         | 10.9.98.85:8000  | DS-KD3002-VM0     | 120180125WR179  | 145621 Weal      |
|                                                                                                    | *                    |                  |                  |                   |                 | •                |
|                                                                                                    | Online Device (0)    |                  |                  |                   | 😯 Refresh I     | Every 60s 🛛 👋    |
|                                                                                                    | + Add to Client      | HAdd All 🛛 🖾 Mod | fy Netinfo 🛛 🦘 R | leset Password    | Activate        | ilter            |
|                                                                                                    | IP Device            | e Type 🛛 🛛 Firr  | nware Version    | Security          | Server Port Dev | ice Serial No. 1 |
| Hikvision Device: Encoding<br>Device/Door Station/Decoder/<br>Storage Server/Indoor Station/<br>Master Station/Security Control<br>Panel/Access Controller | •                    |                  | )                |                   |                 | •                |
| 🙆 👃 🖾 🍁                                                                                                    |                      |                  |                  |                   |                 | <b>,≉</b>        |

 Go to Network > Linked Network Configuration, input Master Station IP Address and SIP Server IP Address as master station's own IP address, click Save.

|                                                                                                    | Remote Configuration                                                                                                    | × |
|----------------------------------------------------------------------------------------------------|----------------------------------------------------------------------------------------------------|---|
| 🖃 🗞 System                                                                                                    | Configuring the Network and Sip Parameters                                                                                                    | 5 |
| Device Information                                                                                                    | Linked Network Configuration                                                                                                    |   |
| <ul> <li>System</li> <li>Device Information</li> <li>General</li> <li>Time</li> <li>System Maintenance</li> <li>User</li> <li>RS485</li> <li>Intercom</li> <li>Network</li> <li>Local Network Configurati</li> <li>Linked Network Configurati</li> <li>Advanced Settings</li> <li>Video Display</li> </ul> | Configuring the Network and Sip Parameters Linked Network Configuration  Device Type: Indoor Station Master Station IP Address: 10.9.98.47 (Main) Door Station IP Address: 10.9.98.47 Security Control Panel IP Address: 0.0.0 Security Control Panel Port No: 0 Doorphone IP Address: 10.9.98.56 Main Door Station Type: Main Door Station Save |   |
|                                                                                                    |                                                                                                    |   |

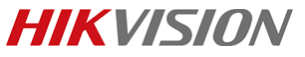

| Station     Product:     Video Intercom     Page:     3 of 6 | Title:   | How to Set Indoor Station or Door Station Call Master | Version: | v1.0 | Date: | 10/26/2018 |
|--------------------------------------------------------------|----------|-------------------------------------------------------|----------|------|-------|------------|
| Product: Video Intercom Page: 3 of 6                         |          | Station                                               |          |      |       |            |
|                                                              | Product: | Video Intercom                                        |          |      | Page: | 3 of 6     |

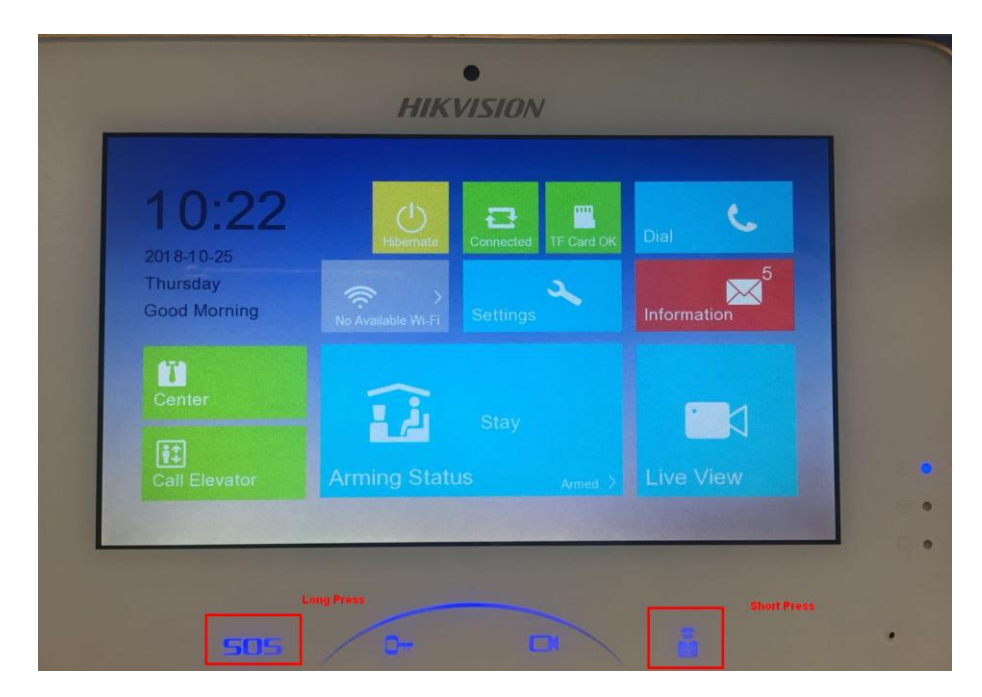

Long Press: Hold SOS to trigger a SOS alarm and upload the alarm message to the master station.

| Туре              | Alarm Source | Time           | Opera |
|-------------------|--------------|----------------|-------|
| Emaigeney Merim   | A Polis      | anisme.        | c     |
| Timur genny Aldem | hana.        | 100 miles      | C     |
| Emergency Marm    | <b>1</b> तलत | 12 minutes ago | c     |
| Bas Detector      | শ্ৰাগ্ৰন্থ   | St minutes ago | c     |
| Gas Detector      | শ-শ-শ-শ      |                | c     |
| Gas Detector      | 1-1-1-1      |                | e     |

Short Press: Press button ,master station would receive Answer request from indoor station.

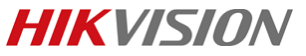

| Title:   | How to Set Indoor Station or Door Station Call Master Station | Version: | v1.0 | Date: | 10/26/2018 |
|----------|---------------------------------------------------------------|----------|------|-------|------------|
| Product: | Video Intercom                                                |          |      | Page: | 4 of 6     |

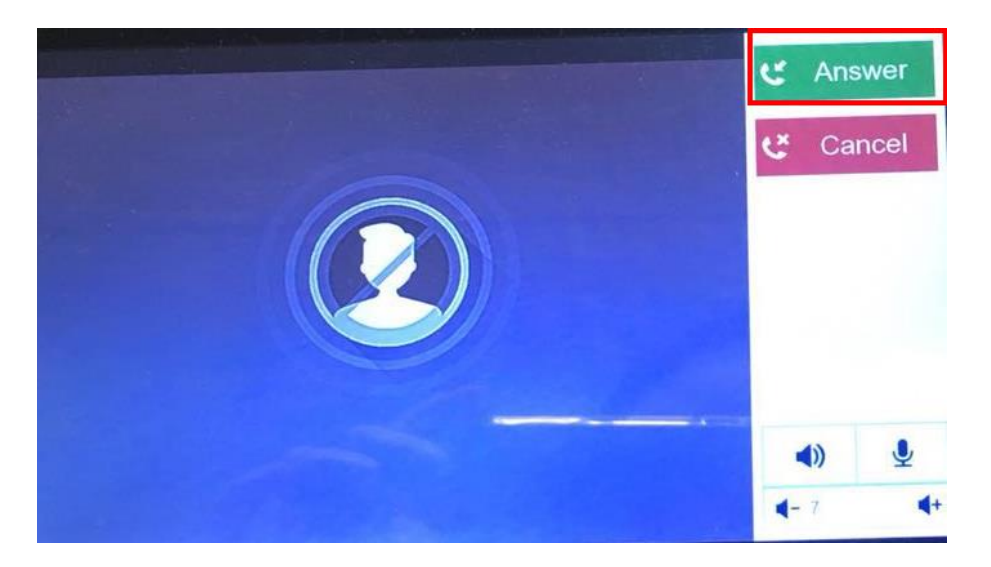

### 2. Set Door Station

 Go to Network > Linked Network Configuration, input Master Station IP Address and SIP Server IP Address as master station's own IP address, click Save.

|                            | Remote Configuration                       |
|----------------------------|--------------------------------------------|
| 🖃 🚳 System                 | Configuring the Network and Sip Parameters |
| Device Information         | Linked Network Configuration               |
| 🎡 General                  | Device Time: Dear Station                  |
| 💮 Time                     | Menter Chiling ID Address I 40.0.00.47     |
| System Maintenance         | SIE Searce IP Address: 10.9.98.47          |
| 🎡 User                     | Sir Server in Address: 10.3.36.47          |
|                            | Security Control Panel Part No : 0         |
| 🖭 🚳 Intercom               | Security Control Panel Fort No 0           |
| 🖃 🚳 Network                | Save                                       |
| Local Network Configurati  |                                            |
| 🌼 Linked Network Configura |                                            |
| FTP Settings               |                                            |
| Advanced Settings          |                                            |
| 密 🚳 Video Display          |                                            |
|                            |                                            |
|                            |                                            |
|                            |                                            |
|                            |                                            |
|                            |                                            |
|                            |                                            |
|                            |                                            |
|                            |                                            |
|                            |                                            |
|                            | Sound                                      |
|                            | Saved.                                     |

# HIKVISION

| Title:   | How to Set Indoor Station or Door Station Call Master Version:<br>Station |  | v1.0  | Date:  | 10/26/2018 |
|----------|---------------------------------------------------------------------------|--|-------|--------|------------|
| Product: | Video Intercom                                                            |  | Page: | 5 of 6 |            |

2) Hold the **button** in red rectangle to call master station.

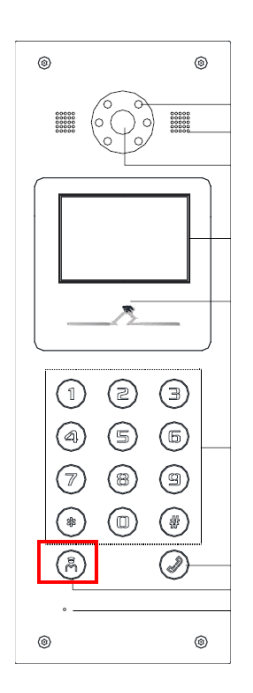

# HIKVISION

| Title:   | How to Set Indoor Station or Door Station Call Master | Version: | v1.0  | Date:  | 10/26/2018 |
|----------|-------------------------------------------------------|----------|-------|--------|------------|
| Product: | Video Intercom                                        |          | Page: | 6 of 6 |            |

## **First Choice for Security Professionals**

# HIKVISION Technical Support